### 1. Dane do logowania : Usługa SMS autoryzacyjny/ token mobilny SGB

Strona internetowa - https://sgb24.pl

# lub https://bskowal.pl

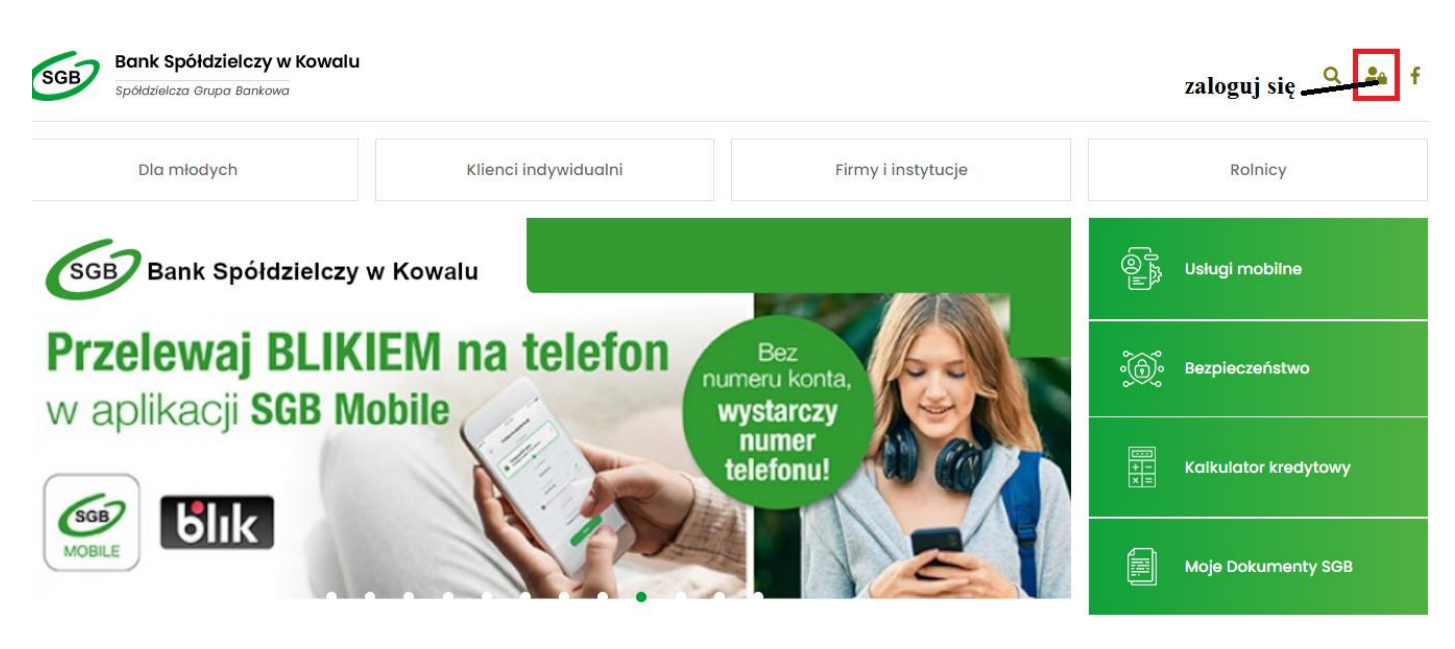

Identyfikator użytkownika - XXXXXX

hasło jednorazowe :

- dla usługi SMS autoryzacyjny otrzymują Państwo hasło tymczasowe wiadomością SMS ,
- dla Token mobilny SGB do aktywacji otrzymują Państwo hasło tymczasowe wiadomością SMS

(UWAGA !!! podczas pierwszego logowania system poprosi o ustawienie własnego nowego hasła min 10 max 24 znaków)

UWAGA !!! trzykrotne błędnie wpisane hasła powoduje zablokowanie usługi.

# 2. Pierwsze logowanie do konta

- w oknie przeglądarki internetowej wpisujemy adres https://sgb24.pl lub poprzez https://bskowal.pl

- wpisujemy identyfikator użytkownika XXXXXX i klikamy przycisk "Dalej"

| SCB Spółdziełcza Grupa Bankowa                                       |      |
|----------------------------------------------------------------------|------|
| LOGOWANIE                                                            | PL 👻 |
|                                                                      |      |
| Identyfikator                                                        |      |
| DALEJ                                                                |      |
| <ul> <li>Pamiętaj o podstawowych zasadach bezpieczeństwa.</li> </ul> |      |

- wpisujemy otrzymane jednorazowe hasło XXXXXXXXX w pola i klikamy przycisk "Zaloguj"

| SGB S | Spółdziełcza Grupa Bankowa                       |
|-------|--------------------------------------------------|
|       | ←<br>LOGOWANIE                                   |
|       | Hasto                                            |
|       | Pamietaj o podstawowych zasadach bezpieczeństwa. |

- w nowym oknie system poprosi :

- dla usługi SMS autoryzacyjny system poprosi o podanie hasła (otrzymanego w wiadomości SMS) i ustawienie nowego własnego hasła i klikamy przycisk "Zatwierdź"
- dla Token mobilny SGB system poprosi o podanie hasła (otrzymanego w wiadomości SMS), ustawienie nazwy urządzenia mobilnego oraz zautoryzowanie tokena (szczegółowa instrukcja pod adresem https://bskowal.pl/287/regulaminy-i-dokumenty). Podczas następnej próby logowania system poprosi kolejny raz o podanie tego samego hasła (otrzymanego w wiadomości SMS) i ustawienie nowego własnego hasła klikamy przycisk "Zapisz i zaloguj"

| ZMIANA HASŁA                 |                                                      |
|------------------------------|------------------------------------------------------|
|                              | O Polityka bezpieczeństwa banku wymaga zmiany hasła. |
| ldentyfikator<br>użytkownika | KM)D)8                                               |
| Nowe hasło                   |                                                      |
| Powtórz<br>nowe hasło        |                                                      |
|                              | ZAPISZ I ZALOGUJ                                     |

Teraz pojawi się okienko informujące o konieczności potwierdzenia logowania w aplikacji Token SGB

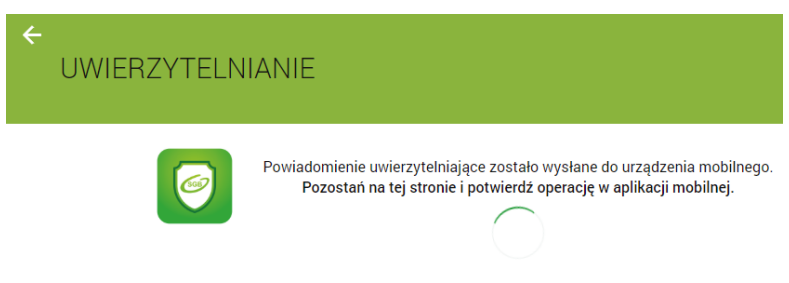

Oczekiwanie na uwierzytelnienie aplikacją mobilną.

## 3. Kolejne logowania do konta

- w oknie przeglądarki internetowej wpisujemy adres https://sgb24.pl lub poprzez https://bskowal.pl
- wpisujemy identyfikator użytkownika XXXXXX i klikamy przycisk "Dalej"
- w następnym oknie wpisujemy własne hasło i klikamy "Zaloguj"

Dla klientów korzystających z **Token mobilny SGB** pojawi się okienko informujące o konieczności autoryzacji logowania w **Token SGB** (klient musi za pomocą własnego smartfona i aplikacji **Token SGB "Akceptować"** logowania )

UWAGA !!! Przypominamy, że Bank nigdy nie prosi telefonicznie ani w formie e-mail o podanie loginów i haseł do bankowości elektronicznej. Przed zalogowaniem prosimy o weryfikację adresu strony, jej certyfikatu ("zatrzaśniętej kłódki") oraz wszelkich odstępstw w jej wyglądzie.

#### 4. Zasady bezpiecznego korzystania z bankowości elektronicznej

- 1. Zabezpiecz komputer aktualnym oprogramowaniem antywirusowym oraz zaporą (firewall)
- 2. Regularnie aktualizuj system operacyjny, wersję przeglądarki oraz oprogramowanie na stacji roboczej korzystającej z bankowości elektronicznej
- Zweryfikuj czy certyfikat strony wystawiony jest dla .sgb24.pl przez DigiCert SHA2 Extended Validation Server CA (kliknięcie na "zatrzaśniętą kłódkę" w pasku przeglądarki). Brak "zatrzaśniętej kłódki" oznacza, że mamy do czynienia z niebezpiecznym połączeniem, w którym dane nie są szyfrowane
- 4. Po zakończeniu pracy w bankowości elektronicznej wyloguj się używając przeznaczonej do tego opcji w aplikacji, gwarantuje to poprawne zamknięcie sesji przez użytkownika
- 5. Chroń dane dostępowe do bankowości elektronicznej
- 6. Nie loguj się i nie dokonuj płatności w punktach bezpłatnego publicznego dostępu do Internetu w tzw. hot-spotach
- 7. Sprawdź poprawność numeru NRB przed i po podpisie przelewu
- 8. Zwróć szczególną uwagę na poprawność numeru NRB po wklejeniu go ze schowka systemu. Najlepiej zrezygnuj z kopiowania NRB
- 9. Dla swojego bezpieczeństwa nie instaluj oprogramowania jeżeli instrukcja instalacji zawiera zalecenie rezygnacji ze skanowania aplikacji oprogramowaniem antywirusowym.

Szczegółowe informacje o zagrożeniach można sprawdzić na stronie Związku Banków Polskich: http://zbp.pl/dla-konsumentow/bezpieczny-bank/aktualnosci

W przypadku pytań lub wątpliwości proszę o kontakt z Bankiem